## DDV evidence po 1. 7. 2025

Zadnja sprememba 06/08/2025 8:45 am CEST

Davčni zavezanci, identificirani za namene DDV, morajo od 1. julija 2025 dalje poleg obračuna DDV predložiti še **evidenco obračunanega DDV in evidenco odbitka DDV.** 

Podatke v Minimax vnašamo kot do sedaj, prek menija izdanih in prejetih računov, ali z ročnim vnosom temeljnice v meniju Dvostavno knjigovodstvo oziroma z uvozom podatkov. Minimax glede na vnesene podatke poknjiži promet na ustrezne konte in samodejno zabeleži podatke v evidence za DDV.

Za uspešno oddajo evidenc moramo imeti urejene naslednje nastavitve:

- odprto obdobje za DDV,
- obračun DDV od vključno julija 2025 dalje,
- obračun DDV mora biti potrjen,
- urejen dostop na spletni portal eDavki in pravice za organizacijo za katero želimo oddajati evidence.

## Oddaja evidenc iz Minimaxa

1 V meniju **Knjigovodstvo > Obračun DDV** s klikom na **Nov** odpremo novo obdobje obračuna DDV.

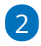

Ko obračun DDV potrdimo, program pripravi knjigo izdanih in prejetih

računov.

| Obracun DDV - 01.07.2025 - 31.07.2025       |                  |                             |                          |                                                          |
|---------------------------------------------|------------------|-----------------------------|--------------------------|----------------------------------------------------------|
| < Nazaj 🗙 Briši Pre                         | ekliči potrditev |                             |                          |                                                          |
| Nastali zapisi:<br>• Temeljnka<br>• Listina |                  |                             |                          |                                                          |
| Osnovni podatki                             |                  | Listine                     | Podrobni podatki         | Podatki za e-davke                                       |
| Zavezanec za DDV:                           | Mesečni          | 🕑 Obračun DDV               | ☑ Obračun DDV (podrobno) | 🔒 Knjiga izdanih in prejetih računov                     |
| Datum od:                                   | 01.07.2025       |                             |                          | 0 10 10 10                                               |
| Datum do:                                   | 31.07.2025       | Ľ <sup>®</sup> IR           | ĽŽ <sup>™</sup> IR       | 🖻 Obračun DDV v eDavke                                   |
| Datum oddaje obračuna DDV:                  | 22.08.2025       | -2 - x                      |                          |                                                          |
| Prenos iz preteklega obdobja:               | 18,00            | LS' PR                      | LS: PR                   | Obracun DDV V XML datoteko                               |
| Obveznost:                                  | 0,00             | 🕑 Rekapitulacijska poročila | 07.2025                  | Rekapitulacijsko poročilo v eDavke 07.2025               |
| Samoprijava:                                | 0.02             |                             |                          |                                                          |
| Presežek:                                   | 44,00            | Poročilo o dobavah 07.20    | 025                      | Rekapitulacijsko poročilo v XML datoteko 07.202          |
| Zmanjšanje presežka zaradi<br>samoprijave:  | 0.02             |                             |                          | 2 Poročilo o dobavah v eDavke 07.2025                    |
| Presežek za vračilo:                        | 43,98            |                             |                          | G <sup>8</sup> Berezile e debruch v VMI dateteke 07 2005 |
| Vračilo:                                    | ×                |                             |                          | D Porocilo o dobavan v xm2 datoteko 07.2025              |
| Neuveljavljen DDV:                          | 0                |                             |                          | Poslano v eDavke                                         |
| Povečan DDV:                                | 0                |                             |                          |                                                          |
| Zmanjšan DDV:                               | 0                |                             |                          |                                                          |
| Potrditey:                                  | 23.06.2025       |                             |                          |                                                          |

3 S klikom na **Knjiga izdanih in prejetih računov** program odpre listo zapisov. Glede na to, da oddane evidence na spletnem portalu eDavki ne bodo prikazane tako kot ostali obrazci, saj to ni obrazec, so s ciljem boljše uporabniške izkušnje podatki v Minimaxu prikazani v obliki preglednice skladno z veljavno zakonodajo.

## 4

Evidenci oddamo s klikom na **Pošlji v eDavke.** 

 POMEMBNO: Pri pošiljanju neposredno iz programa na spletni portal eDavki ni dodatnega potrjevanja na strani eDavkov. S klikom na Pošlji v eDavke so podatki avtomatično vloženi na spletni portal eDavki.

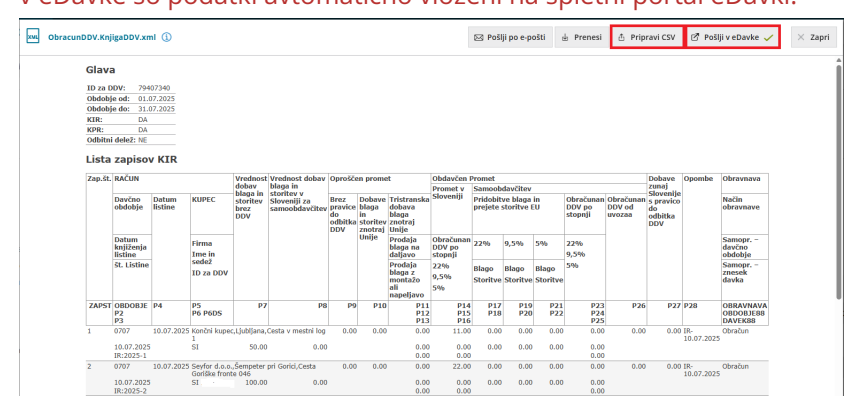

5 Nato oddamo še obračun DDV. Menimo, da je oddaja obračuna DDV neposredno iz programa hitrejša in enostavnejša kot ročno preverjanje predizpolnjenega obrazca.

Knjigo izdanih in prejetih računov pa lahko oddamo tudi tako, da jo s klikom na **Pripravi CSV** izvozimo tudi v csv (Excel) datoteko oziroma s klikom na **Prenesi** v xml datoteko. Izvoženo datoteko moramo (z desnim klikom na miški) pretvoriti v stisnjeno zip datoteko, ki jo uvozimo na spletni portal eDavki skladno z navodilom: Uvoz-pripravljenih-evidenc-preko-portala-edavki.docx @

Status o uspešnosti oddaje DDV evidenc moramo spremljati na spletnem portalu eDavki.

Več o obračunu DDV ter o evidenci obračunanega DDV in evidenci odbitka DDV preberite tukaj.